## НАСТРОЙКА РОУТЕРА ТЕNDA

- 1. Подключите кабель от компьютера в один из LAN-портов роутера (обозначены цифрами), а затем подключите кабель, идущий из подъезда, в WAN-порт (либо Ethernet) роутера.
- 2. Зайдите на роутер через любой браузер на вашем ПК, указав необходимый адрес в адресной строке браузера (его адрес по умолчанию — <u>http://192.168.0.1/</u>).
- 3. В открывшемся окне введите логин/пароль от роутера (по умолчанию *admin/admin*). После ввода данных откроется мастер быстрой настройки.

| Ame - Internet Explorer        |                                                                     | <u> </u> |
|--------------------------------|---------------------------------------------------------------------|----------|
|                                | ×                                                                   | 6 🛧 🔅    |
| Tenda                          | ~~~~~~~~~~~~~~~~~~~~~~~~~~~~~~~~~~~~~~                              |          |
| Настройка подключения<br>WAN   |                                                                     |          |
| Тип подключения WAN            | PPPOE O DHCP O L2TP PPTP                                            |          |
| Имя пользователя               | 2222222                                                             |          |
| Пароль                         |                                                                     |          |
|                                | Для других типов подключения, нажмите " <u>Основные настройки</u> " |          |
| Клонирование МАС-<br>адреса    |                                                                     |          |
| MAC-agpec                      | C8:3A:35:35:35:35                                                   |          |
|                                | Клонировать Восстановить заводский                                  |          |
| Настройка безопасности<br>WIFI |                                                                     |          |
| Пароль WIFI                    |                                                                     |          |
|                                | По умолчанию: 12345678                                              |          |
|                                | ОК Отмена                                                           |          |

- «Тип подключения WAN» выбираете PPPoE;
- В поле «Логин» введите логин от поставщика услуг;
- В поле «Пароль» введите пароль от поставщика услуг;
- В поле «Пароль Wi-Fi» введите пароль для подключения к вашей

домашней беспроводной сети;

- Сохраните введенные данные нажав кнопку «ОК»;
- В случае если мастера быстрой настройки недостаточно перейдите в полную версию веб-интерфейса, нажав по выделенным красным цветом гиперссылки «Основные настройки».

5. Выберите в меню слева «Настройка подключения WAN». Здесь, в поле «Тип подключения WAN» выбираете PPPoE, в поле «Логин» вводите логин от поставщика услуг, а в поле «Пароль» введите пароль от поставщика услуг. Примените введенное вами нажав кнопку «ОК».

| Tenda                                                                                                    |                                                                                   |                                                                                                    |                                                              |                                                                   |                                                                                                    | n Ro                                                                                                    |                                                                                                    |
|----------------------------------------------------------------------------------------------------|-----------------------------------------------------------------------------------|----------------------------------------------------------------------------------------------------|--------------------------------------------------------------|-------------------------------------------------------------------|----------------------------------------------------------------------------------------------------|----------------------------------------------------------------------------------------------------|----------------------------------------------------------------------------------------------------|
| Главна Основные настройки Беспроводной реж                                                                                                    |                                                                                   |                                                                                                    | й режим                                                      | QoS                                                               | Переадресация                                                                                         | Безопасность                                                                                                    | Системные инструменты                                                                                                 |
| Состояние<br>Настройка подключения WAN<br>Клонирование MAC-адреса<br>Скорость WAN<br>Соединение типа "мост"<br>Настройки LAN<br>Настройки DNS<br>Сервер DHCP | Настройка подключения<br>Тип подключения WAN<br>Имя пользователя<br>Пароль<br>МTU | я WAN<br>РРРоЕ • • •<br>ВАШ ЛОГИН (имя пользователя) •<br>ВАШ ПАРОЛЬ •<br>1492<br>(Значение поумолчанию 1492. Не изменяйте его, если<br>этого не требуется вашим провайдером.) |                                                              |                                                                   | )<br>))<br>10. если                                                                                   | Гомощь<br>РРРоЕ: PPPoE-это тип<br>подключения<br>несовместимый с<br>некоторыми DSL-<br>подключениями, которые<br>требуют Имя Пользователя<br>и Пароль. Обратитесь к<br>вашему провайдеру, если<br>вам нужна помощь в<br>получении этих учетных<br>данных для входа. |                                                                                                    |
| Список клиентов DHCP                                                                                                    |                                                                                   | Имя сервера                                                                                                    | (Ввод этой<br>соответств)<br>(Ввод этой<br>соответств)<br>ОК | информации<br>ующих инстру<br>информации<br>ующих инстру<br>Отмен | возможен только при г<br>иаций от провайдера.)<br>возможен только при г<br>иаций от провайдера.)<br>а | толучении                                                                                                    | Обратитесь к вашему<br>провайдеру за помощью,<br>если вы не уверены, какой<br>тип подключения к<br>Интернету выбрать. |

6. Выберите раздел сверху «Беспроводной режим», затем слева «Основные настройки Wi-Fi». В поле «SSID» введите название для вашей будущей домашней Wi-Fi сети, беспроводной режим выберите «Беспроводная точка доступа», сетевой режим «11 b\g\n смешанный», пропуская способность SSID «включить», АР изоляция «отключить», канал «Авто». Сохраните изменения нажав кнопку «OK»

| Главная Основны                    | е настрой 1 Беспровод                | ной режим QoS П                                                                   | Гереадресация Б | безопасность                                                                      | Системные инструмен                                                           |
|------------------------------------|--------------------------------------|-----------------------------------------------------------------------------------|-----------------|-----------------------------------------------------------------------------------|-------------------------------------------------------------------------------|
| Основные настройки WIFI 🧿          | Основные настройки                   | WIFI                                                                              |                 |                                                                                   | Помощь                                                                        |
| Защита беспроводного<br>режима     | Включить WIFI<br>Имя сети WIFI(SSID) | ✓<br>ИМЯ WIFI CETИ                                                                |                 | Придумайте и впишите<br>латинскими буквами/цифрами<br>изоращи. Вошей безапередие: |                                                                               |
| статистика беспроводного<br>режима | Имя гостевой<br>сети(SSID)           |                                                                                   | Cer             | ги (имя Wi-F                                                                      | і сети).<br>широковещательный канал                                           |
|                                    | Беспроводной рабочий<br>режим        | <ul> <li>Беспроводная точка доступа</li> <li>Режим беспроводного моста</li> </ul> | a 🕘<br>a WDS    |                                                                                   | SSID:Это публичное имя<br>вашей беспроводной сети.<br>Оно по умолчанию        |
|                                    | Сетевой режим                        | 11b/g/п смешанный режим                                                           | - 3             |                                                                                   | "Tenda_XXXXXX" (где<br>"xxxxxx" представляет                                  |
|                                    | способность SSID                     | Отключить                                                                         | 1               |                                                                                   | мАС-адреса устройства.)<br>Пожалуйста, измените его                           |
|                                    | Канал                                | ABTO                                                                              | <u> </u>        |                                                                                   | для облышей безопасности<br>Обратите внимание, что это<br>поле не должно быть |
|                                    | Пропускная<br>способность канала.    | <ul> <li>● 20 ○ 20/40</li> </ul>                                                  |                 |                                                                                   | пропускная способность<br>SSID:                                               |
|                                    | Канал расширения                     | Авто                                                                              | •               |                                                                                   | Эта опция позволяет видет<br>ваши сетевые имена (SSID)                        |
|                                    | WMM Способность<br>APSD Способность  | <ul> <li>Включить</li> <li>Отключить</li> <li>Отключить</li> </ul>                |                 |                                                                                   | в режиме открытого<br>просмотра или если вы<br>решите отключить ее,           |
|                                    |                                      | ОК Отмена                                                                         |                 |                                                                                   | идентификация SSID будет<br>скрыта.                                           |

7. Перейдите слева в раздел «Защита беспроводного режима». Версию защиты выберите «WPA2- PSK», шифрование «TKIP&AES», в поле «пароль Wi-Fi» придумайте пароль для подключения к вашей домашней беспроводной сети, настройки WPS «Отключить». Сохраните изменения нажав кнопку «OK».

| Tenda                                                                                                    |                                                                            |                                                                                                    |                                                                                                    | OK                                                     |                                                                                                    |
|----------------------------------------------------------------------------------------------------|----------------------------------------------------------------------------|----------------------------------------------------------------------------------------------------|----------------------------------------------------------------------------------------------------|--------------------------------------------------------|----------------------------------------------------------------------------------------------------|
| Главная Основные                                                                                                    | настрой Беспровод                                                          | ной режим 🛛 🛛 🗛 🖓                                                                                     | Переадресац                                                                                                    | я Безопасность                                         | Системные инструменты                                                                                                    |
| Основные настройки WIFI<br>Защита беспроводного<br>режима<br>Контроль доступа<br>Статистика беспроводного<br>режима | Настройка безопасно<br>Выбрать SSID<br>Версия<br>Шифрование<br>Пароль WIFI | СТИ WIFI<br>ИМЯ ВАШЕЙ W<br>WPA2 - PSK<br>AES TKIP<br>ПАРОЛЬ ДЛЯ W<br>По умолчанию: 123456             | ЛІГІ СЕТИ<br>• ТКІР&АЕS<br>• ТКІР&АЕS<br>• ТКІР&АЕS<br>• ТКІР&АЕS<br>• ТКІР&АЕS<br>• ТКІР&АЕS<br>• ТКІР&АЕS<br>• ТКІР&АЕS<br>• ТКІР&АЕS | Придумайте<br>больше (лат<br>буквами/циф<br>Вашей бесп | Помощь<br>Здесь вы можете установить<br>пароль для беспроводной<br>сети. Рекомендуется<br>выбрать шифрование WPA-<br>восьмизначный или<br>инскими<br>орами) пароль для<br>рооводной сети (Wi-Fi                                                                                                    |
|                                                                                                    | Настройки WPS<br>пин - код<br>WPS Режим                                    | Чтобы настроить ключ<br>отключить функцию WF<br>• Отключить В<br>• РВС РIN<br>PIN Сброс ОС<br>• ОК От | безопасности беспрово<br>PS ниже!<br>илючить<br>ив<br>мена                                                                              | дной сети,                                             | ите ето.<br>символов, кода ASCII или 10<br>или 26 шестнадцатеричных<br>символов.<br>Личные - WPA/WPA2:Вы<br>можете включить<br>персональный (PSK) или<br>смешанный режим, но<br>прежде вы должны<br>убедиться, что клиент<br>беспроводной сети также<br>поддерживает выбранный<br>режим безопасности. |

Базовая настройка роутера завершена!